# Configurar a Tarefa de Serviço HTTP/HTTPS em um Ponto de Acesso WAP125 ou WAP581

# Objetivo

O protocolo HTTPS é um protocolo de transferência mais seguro que o HTTP. O ponto de acesso pode ser gerenciado através de conexões HTTP e HTTPS quando os servidores HTTP/HTTPS estiverem configurados. Alguns navegadores usam HTTP, enquanto outros usam HTTPS. Um ponto de acesso deve ter um certificado SSL (Secure Socket Layer) válido para usar serviços HTTPS.

#### Por que precisamos configurar a Tarefa de Serviço HTTP/HTTPS?

Esse recurso é útil para evitar que hosts invasores acessem o utilitário baseado na Web. Usando a lista de controle de acesso de gerenciamento, ele permite especificar até 10 endereços IP, cinco para IPv4 e cinco para IPv6 para ter acesso ao utilitário baseado na Web.

O objetivo deste documento é mostrar a você como fortalecer sua rede, mostrando como configurar a Tarefa de Serviço HTTP/HTTPS no WAP125.

# Dispositivos aplicáveis

- WAP125
- WAP581

# Versão de software

- 1.0.0.4 WAP581
- 1.0.0.5 WAP125

## Colete as informações de suporte

Etapa 1. Faça login no utilitário baseado na Web do seu WAP. O nome do usuário e a senha padrão são cisco/cisco.

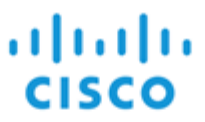

### Wireless Access Point

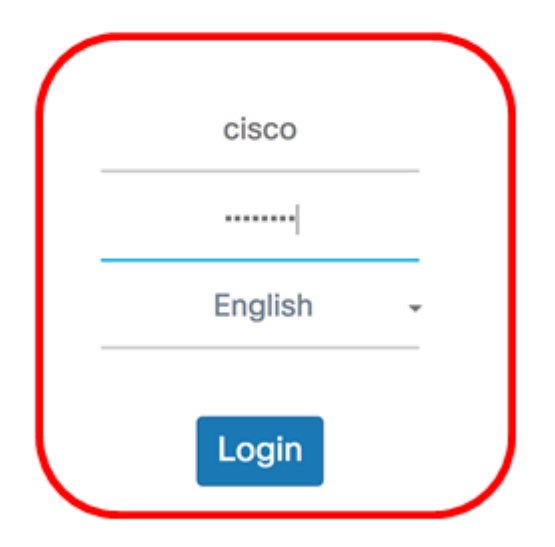

©2017 Cisco Systems, Inc. All Rights Reserved. Cisco, the Cisco Logo, and Cisco Systems are registered trademarks or trademarks of Cisco Systems, Inc. and/or its affiliates in the United States and certain other countries.

**Note:** Se você já tiver alterado a senha ou criado uma nova conta, insira suas novas credenciais.

#### Etapa 2. Escolha Configuração do sistema > Gerenciamento.

**Note:** As opções disponíveis podem variar dependendo do modelo exato do dispositivo. Neste exemplo, WAP125 é usado.

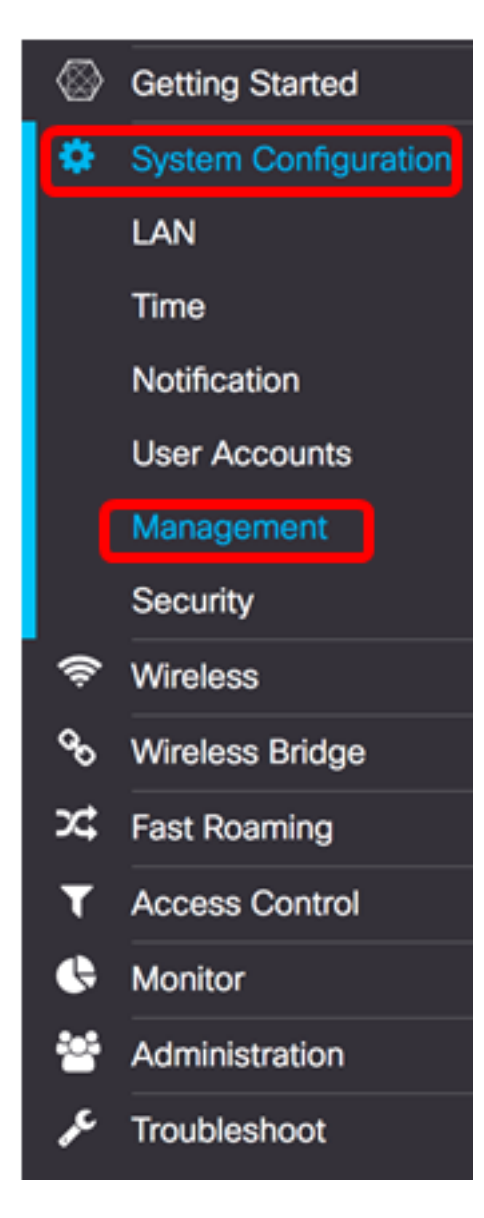

Etapa 3. No campo *Máximo de sessões* em Configurações da sessão de conexão, insira um valor de 1 a 10 para definir o número máximo de sessões simultâneas na Web. Uma sessão é criada toda vez que um usuário faz logon no dispositivo. Se a sessão máxima for atingida, o próximo usuário que tentar fazer logon no dispositivo com o serviço HTTP ou HTTPS será rejeitado. O padrão é 5.

| Connect Session Settings |          |      |      |  |  |
|--------------------------|----------|------|------|--|--|
| Maximum Sessions: 1 5    |          |      |      |  |  |
| Session Timeout: 0       | 10       |      | Min. |  |  |
| HTTP/HTTPS Service       |          |      |      |  |  |
| HTTP Service:            | Enable   | More |      |  |  |
| HTTPS Service:           | 🕑 Enable | More |      |  |  |
| Management ACL Mode:     | Enable   | More |      |  |  |

Etapa 4. No campo *Session Timeout*, insira um valor entre 2 e 60 minutos para definir o tempo em que a sessão da Web pode permanecer ociosa. O valor padrão é 10 minutos.

Note: Neste exemplo, 13 é usado.

| Connect Session Settings |          |      |      |  |  |
|--------------------------|----------|------|------|--|--|
| Maximum Sessions: 0      | 5        |      |      |  |  |
| Session Timeout: 🔞       | 13       |      | Min. |  |  |
| HTTP/HTTPS Servic        | e        |      |      |  |  |
| HTTP Service:            | 🗹 Enable | More |      |  |  |
| HTTPS Service:           | Enable   | More |      |  |  |
| Management ACL Mode:     | Enable   | More |      |  |  |

#### Serviço HTTP

Etapa 5. Marque a caixa de seleção **Habilitar** Serviço HTTP para permitir que sessões da Web sejam conectadas por HTTP.

| Connect Session Settings |          |      |      |  |  |
|--------------------------|----------|------|------|--|--|
| Maximum Sessions: 🔞      | 5        |      |      |  |  |
| Session Timeout: 0       | 13       |      | Min. |  |  |
| HTTP/HTTPS Service       |          |      |      |  |  |
| HTTP Service:            | Enable   | More |      |  |  |
| HTTPS Service:           | 🕑 Enable | More |      |  |  |
| Management ACL Mode:     | Enable   | More |      |  |  |

Etapa 6. (Opcional) Clique em Mais para ver mais opções e configurar um número de porta.

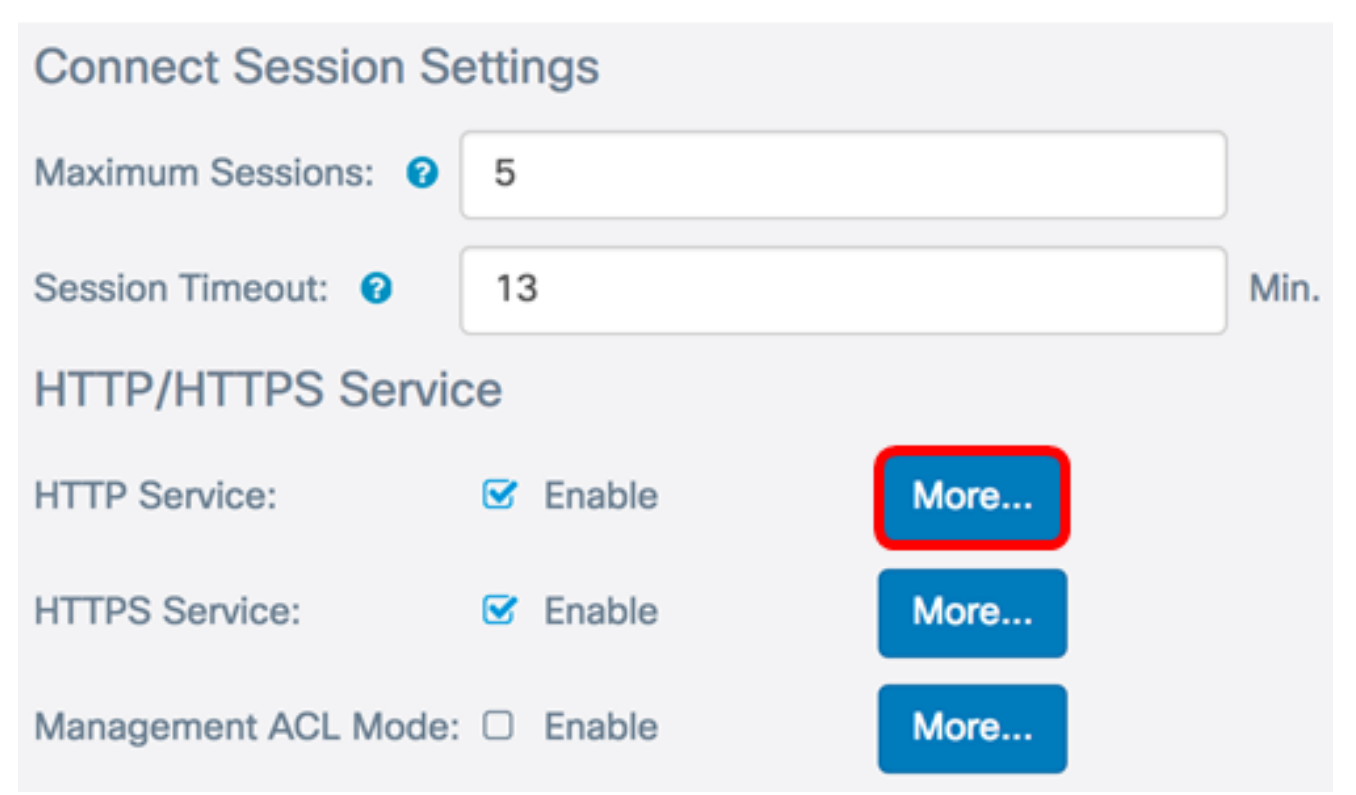

Passo 7. No campo *Porta HTTP*, insira um número de porta lógica para usar para conexões HTTP. O valor da porta varia de 1025 a 65535. A porta conhecida padrão para conexões HTTP é 80.

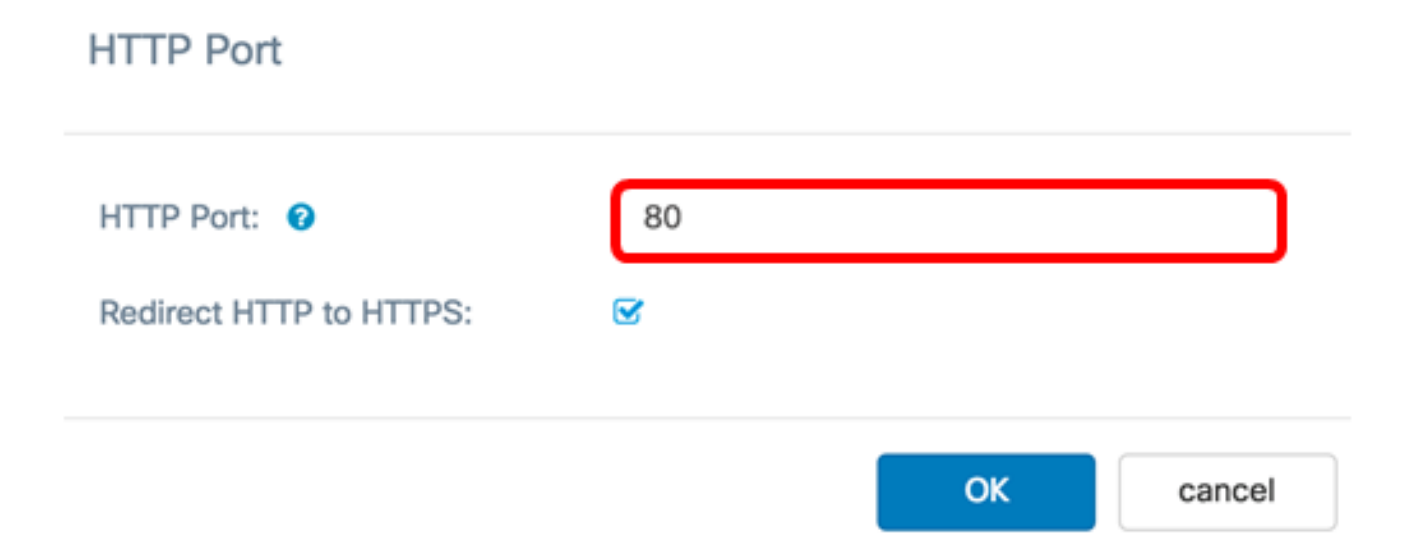

Etapa 8. (Opcional) Marque a caixa de seleção **Redirecionar HTTP para HTTPS** para permitir que o navegador o redirecione para um protocolo mais seguro, HTTPS, ao estabelecer uma sessão da Web.

**Note:** Essa opção só estará disponível se a caixa de seleção Serviço HTTP estiver desabilitada na Etapa 4. Neste exemplo, esta opção está marcada.

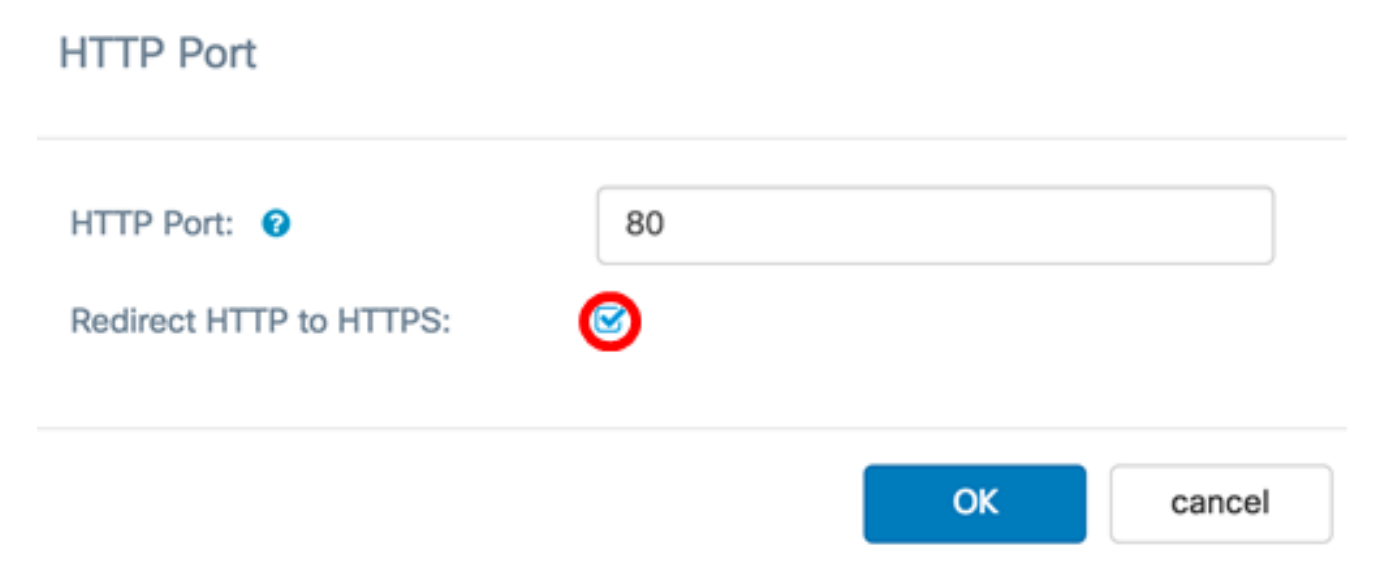

Etapa 9. Clique em **OK** para retornar à página Gerenciamento e continuar com a configuração.

### HTTP Port

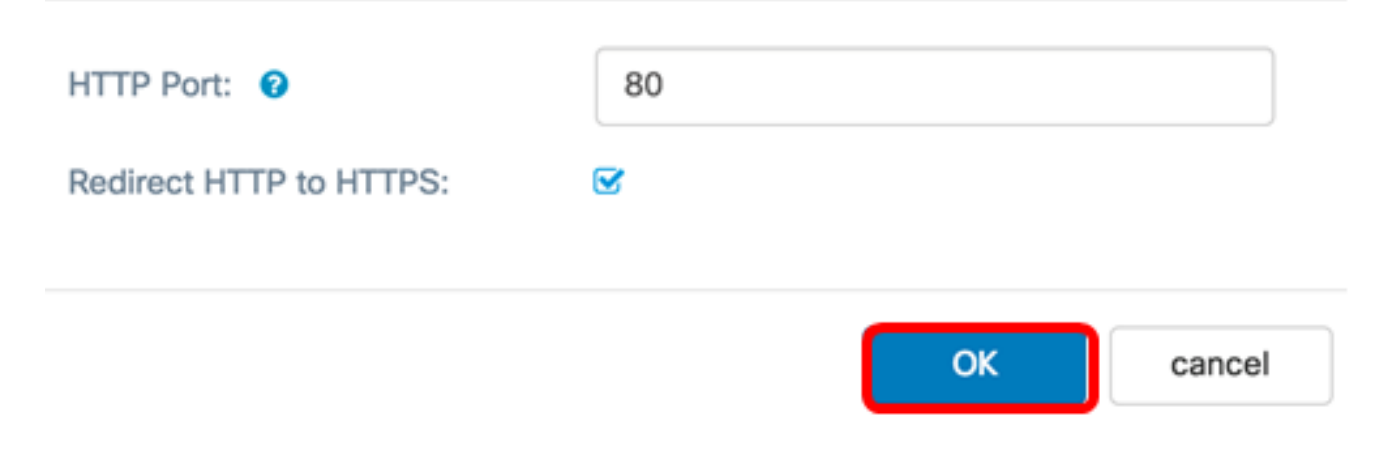

#### Serviço HTTPS

Etapa 10. Marque a caixa de seleção **Habilitar** Serviço HTTPS para permitir que sessões da Web sejam estabelecidas por meio de um protocolo seguro, HTTPS. Essa opção está habilitada por padrão.

**Note:** Se essa opção estiver desabilitada, todas as conexões existentes usando o HTTPS serão desconectadas.

| Connect Session Settings |          |      |      |  |
|--------------------------|----------|------|------|--|
| Maximum Sessions: (2)    | 5        |      |      |  |
| Session Timeout: 😗       | 13       |      | Min. |  |
| HTTP/HTTPS Service       |          |      |      |  |
| HTTP Service:            | C Enable | More |      |  |
| HTTPS Service:           | C Enable | More |      |  |
| Management ACL Mode:     | Enable   | More |      |  |

Etapa 11. Clique em **Mais** para definir uma porta a ser usada por HTTPS e para escolher as versões de segurança da camada de transporte a serem usadas em HTTPS.

| Connect Session Settings |        |      |      |  |  |
|--------------------------|--------|------|------|--|--|
| Maximum Sessions: 0      | 5      |      |      |  |  |
| Session Timeout: 🔞       | 13     |      | Min. |  |  |
| HTTP/HTTPS Service       |        |      |      |  |  |
| HTTP Service:            | Enable | More |      |  |  |
| HTTPS Service:           | Enable | More |      |  |  |
| Management ACL Mode:     | Enable | More |      |  |  |

Etapa 12. Na área Porta HTTPS, marque as caixas de seleção dos seguintes protocolos de segurança usados em HTTPS:

- TLSv1.0 O Transport Layer Security versão 1 (TLSv1) é um protocolo criptográfico que fornece segurança e integridade de dados para comunicação pela Internet.
- TLSv1.1 Uma versão aprimorada da primeira versão do TSLv1 melhora a segurança e a integridade dos dados para comunicação.
- SSLv3 SSLv3 (Secure Socket Layer versão 3) é um protocolo usado em HTTPS para estabelecer sessões seguras e comunicação pela Internet.

Note: Neste exemplo, todas as caixas de seleção estão marcadas.

| HTTPS Port |         |       |    |        |
|------------|---------|-------|----|--------|
| TLSv1.0    | TLSv1.1 | SSLv3 |    |        |
| introroit. | 440     |       |    |        |
|            |         |       | ОК | cancel |

Etapa 13. No campo *Porta HTTPS*, insira um número de porta lógica para usar para conexões HTTPS. A porta conhecida padrão é 443.

| HTTPS Port                                                                  |                 |       |    |        |
|-----------------------------------------------------------------------------|-----------------|-------|----|--------|
| <ul><li>✓ TLSv1.0</li><li>HTTPS Port : <ul><li><b>∂</b></li></ul></li></ul> | ✓ TLSv1.1 443   | SSLv3 |    |        |
|                                                                             |                 |       | ОК | cancel |
| Etapa 14. Clique em                                                         | OK para continu | ar.   |    |        |
| HTTPS Port                                                                  |                 |       |    |        |
| TLSv1.0                                                                     | C TLSv1.1       | SSLv3 |    |        |
| HTTPS Port: 0                                                               | 443             |       |    |        |
|                                                                             |                 |       |    |        |

#### Modo de ACL de gerenciamento

Etapa 15. Marque a caixa de seleção **Enable** ACL Mode para especificar uma ACL (Access Control List, lista de controle de acesso) de endereços IP que têm permissão para acessar o utilitário baseado na Web. Se esse recurso estiver desabilitado, ele concederá acesso ao utilitário baseado na Web.

ΟК

cancel

| Connect Session Settings |          |      |      |  |  |
|--------------------------|----------|------|------|--|--|
| Maximum Sessions: 0      | 5        |      |      |  |  |
| Session Timeout: 😮       | 13       |      | Min. |  |  |
| HTTP/HTTPS Service       |          |      |      |  |  |
| HTTP Service:            | C Enable | More |      |  |  |
| HTTPS Service:           | C Enable | More |      |  |  |
| Management ACL Mode:     | 🕝 Enable | More |      |  |  |

Etapa 16. Clique em **Mais** para especificar uma lista de endereços IPv4 e IPv6 permitidos para acessar o utilitário baseado na Web.

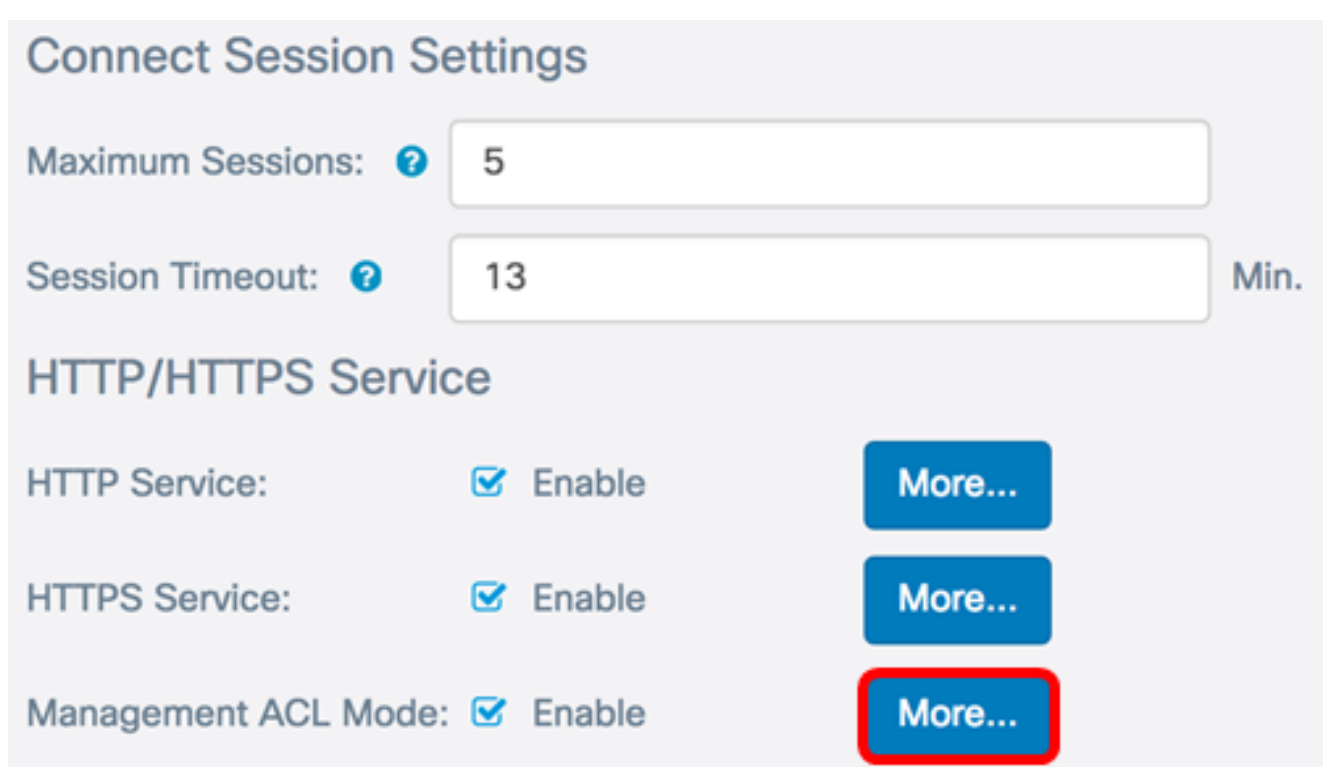

Etapa 17. Nos campos *Endereço IPv4* e *Endereço IPv6*, insira os endereços IP administrativos nos respectivos formatos que receberão acesso ao utilitário baseado na Web.

Tip: Atribua endereços IP estáticos aos endereços IP administrativos.

**Note:** Neste exemplo, 192.168.2.123 é usado como o endereço administrativo IPv4 e fdad:b197:cb72:0000:0000:0000:0000 é usado como o IPv6 administrativo endereço.

# Management Access Control

| IPv4 Address 1:                                                          | 0           | 192.168.2.123                      |  |
|--------------------------------------------------------------------------|-------------|------------------------------------|--|
| IPv4 Address 2:                                                          | 0           |                                    |  |
| IPv4 Address 3:                                                          | 0           |                                    |  |
| IPv4 Address 4:                                                          | 0           |                                    |  |
| IPv4 Address 5:                                                          | 0           |                                    |  |
|                                                                          |             |                                    |  |
| IPv6 Address 1:                                                          | 0           | fdad:b197:cb72:0000:0000:0000:0000 |  |
| IPv6 Address 1:<br>IPv6 Address 2:                                       | 0<br>0      | fdad:b197:cb72:0000:0000:0000:0000 |  |
| IPv6 Address 1:<br>IPv6 Address 2:<br>IPv6 Address 3:                    | 0<br>0<br>0 | fdad:b197:cb72:0000:0000:0000:0000 |  |
| IPv6 Address 1:<br>IPv6 Address 2:<br>IPv6 Address 3:<br>IPv6 Address 4: | 0<br>0<br>0 | fdad:b197:cb72:0000:0000:0000:0000 |  |

| ок | cancel |
|----|--------|
|    |        |

Etapa 18. Click OK.

### Management Access Control

| IPv4 Address 1: | 0 | 192.168.2.123                      |   |        |
|-----------------|---|------------------------------------|---|--------|
| IPv4 Address 2: | 0 |                                    |   |        |
| IPv4 Address 3: | 0 |                                    |   |        |
| IPv4 Address 4: | 0 |                                    |   |        |
| IPv4 Address 5: | 0 |                                    |   |        |
| IPv6 Address 1: | 0 | fdad:b197:cb72:0000:0000:0000:0000 |   |        |
| IPv6 Address 2: | 0 |                                    |   |        |
| IPv6 Address 3: | 0 |                                    |   |        |
| IPv6 Address 4: | 0 |                                    |   |        |
| IPv6 Address 5: | 0 |                                    |   |        |
|                 |   |                                    | _ |        |
|                 |   | c                                  | ж | cancel |

Etapa 19. Clique no botão **Salvar** para salvar as configurações definidas.

| Management           |          |      |     |  |
|----------------------|----------|------|-----|--|
| Connect Session Se   | ettings  |      |     |  |
| Maximum Sessions: 0  | 5        |      |     |  |
| Session Timeout: 0   | 60       |      | Min |  |
| HTTP/HTTPS Servic    | e        |      |     |  |
| HTTP Service:        | 🗹 Enable | More |     |  |
| HTTPS Service:       | Enable   | More |     |  |
| Management ACL Mode: | 🗹 Enable | More |     |  |

Agora você deve ter configurado com êxito a Tarefa de Serviço HTTP/HTTPS no ponto de acesso WAP125 ou WAP581.